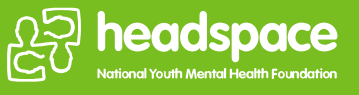

# How to apply guide

# headspace Graduate Program

### Who is this guide for?

This guide is for applicants wanting to apply for headspace's Allied Health Graduate roles and the First Nations Allied Health Graduate roles.

Please note First Nations applicants will have a slightly different online application form and placement preferences will be discussed with applicants at the interview stage. Applicants applying for the non-First Nations graduate positions will be asked to provide placement preferences in the online form.

#### How to prepare your online application

The application form will ask you to provide;

- Information about your qualifications and working rights
- Details of ONE professional referee
- You will have the opportunity to complete two 12-month placements to diversify your learning experience
- Answers to short answer questions

If you received a formal recommendation to apply for this program via a headspace manager or delegate, you will need to provide those details as well. Note, it is **NOT a pre-requisite for applying to have a formal recommendation**. It is an option available for those already connected to a headspace centre.

#### **The Short Answer Questions**

- Please tell us your motivation to apply for the headspace graduate program and what makes you a good fit for headspace? (Max 300 words)
- What do you need to consider to effectively work holistically with young people in a mental health context? If relevant, draw on your previously experience working or on student placement with young people (Max 300 words)
- In terms of your professional development, what might the transition from student to graduate involve for you? (Max 300 words)
- This program requires graduates to complete two placements at different headspace services. It is strongly encouraged that one of those placements is in a regional, rural or remote service.
- Tell us what are the benefits of having the opportunity to work in a regional, rural or remote service would have on your professional development?

## Steps to apply via the online application form

#### How to Apply

- Click on the job link which will take you to the headspace careers page
- Click on the Apply now (bottom of the advert)

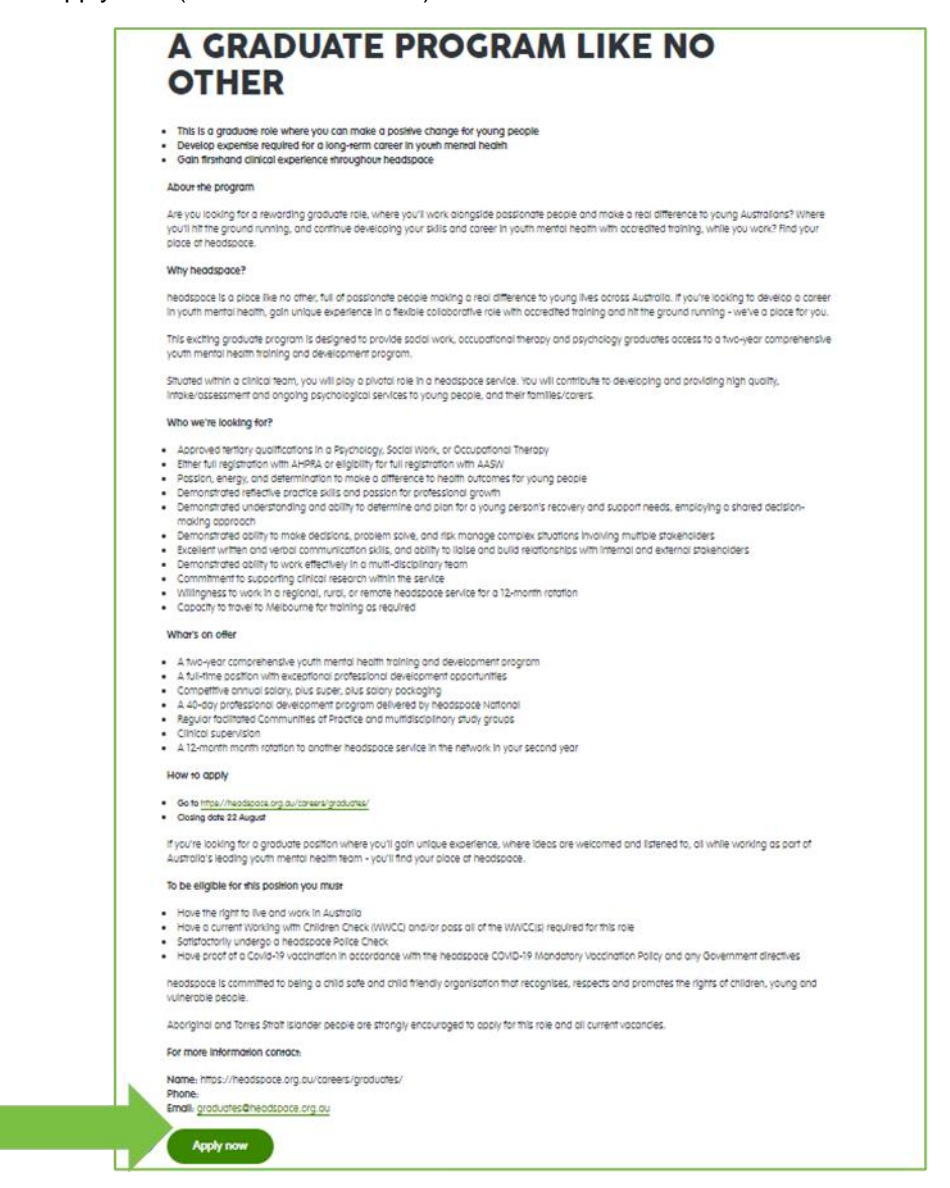

This will take you to our headspace recruitment portal where you need to complete steps 1, 2 and 3

#### STEP 1

• Enter your details

| Step 1                                                                                       |                                               |
|----------------------------------------------------------------------------------------------|-----------------------------------------------|
| finant many Enterprise sear     Allied Health Graduate     Applications close on 22-Aug-2022 | h<br>- National                               |
| E Step 1<br>Decails                                                                          | Enter Personal Details                        |
| Screening<br>Screening<br>Application Attachments                                            | Title                                         |
|                                                                                              | Preferred Name Contact Details Prone          |
|                                                                                              | Mobile Email *                                |
|                                                                                              | Address Details      Country     .      Une 1 |
|                                                                                              | Line 2                                        |
|                                                                                              | State Postcode                                |
|                                                                                              | Next y                                        |

#### STEP 2

**Important to note** – you cannot move back and forward through the application form. You can only progress once you answer all questions. Please ensure you have your answers to the questions ready to avoid starting the application form again.

- Answer all questions in the application form
- Placement Preferences Section The purpose of these questions is to better understand your preferences for the first of your two 12-month placements. This information will be used to assist the headspace Graduate team during our matching process to ensure a successful placement match for each applicant. Successful applicants will be asked to re-submit preferences for their second rotation once they have been employed. You can choose from three options at application.
   A) I have no preferences and will be open to undertaking a placement at any of the headspace services. or

B) I have placement preferences (see info below on how to indicate your preferences) or

C) I am unsure of my specific preferences for locations at this time (Note: we will offer shortlisted candidates an opportunity to update any preferences they have prior to the headspace Graduate Team placement matching process).

#### To indicate preferences:

In order of your preference - select a location from the drop-down list and indicate the reason that influenced your selection (e.g., family/friends living there, accommodation available, you have

previously worked at the centre or are connected in some way, you want to go to the centre for a specific reason, you want to go to a location).

For information on a location's status as metro, regional, rural and remote, please refer to the links at the end of this guide.

• When you are ready to submit your application click on next (top right corner)

| Step                                                                 | 02                                                                                                    |                         |
|----------------------------------------------------------------------|----------------------------------------------------------------------------------------------------|-------------------------|
| Allied Health G                                                      | raduate - National                                                                                                    | De Preina               |
| Step 1<br>Deals<br>See 2<br>See 2<br>See 3<br>Application Absorberge | Screening Please bit is your molivation to apply for the headspace graduals program and what makes you a good It for headspace? (Max 300 words):                                                                                                    | Advertisement           |
|                                                                      | Question 2<br>What do you need to consider to effectively work holdscally with young people in a metrial health content? If relevant, dowr on your previously expensive working or on studient placement with young people. (Max 300 works).<br>Nexue Question 2 *                                                                                                    |                         |
|                                                                      | Question 3<br>In terms of your professional development, what might the transition from student to graduate module for you? (Mar 500 works).<br>// mount Question 3 -                                                                                                    |                         |
|                                                                      | Question 4 This program requires graduates to complete two placements at different headquee services. It is strongly encouraged that one of those placements are in a regional, roat or remote service. Tel us what as the benefits of hearing the signotharity to work in a regional, roat or remote service would have on your professional development? (Mar. 300 works).  Around Question 4 * |                         |
|                                                                      | There you for completing your application. Resear review your application carefully an <mark>discuss sources.</mark>                                                                                                    | E Asertament D Asstrums |

#### **STEP 3**

- Click on Add to add your CV
- Click on Add to add your cover letter
- Click on Add to add any other supporting documents
- Click Finish

| Step 3                            |      | National                                                                                                    |  |
|-----------------------------------|------|----------------------------------------------------------------------------------------------------|--|
| Applications close on 22-Aug      | 2022 | - National                                                                                                    |  |
| E Step 1<br>Details               | 0    | Application Attachments                                                                                                    |  |
| Step 2<br>Screening               | ۲    | now to appry<br>Go to https://headspace.org.au/careers/graduates/<br>Closing date 22 August                                                        |  |
| Step 3<br>Application Attachments |      | You are required to provide at least one of each of the following types of attachments:<br>Correctedents, Resume.<br>(d) Orag new attachments here |  |
|                                   |      |                                                                                                    |  |
|                                   |      |                                                                                                    |  |

- The system will ask you to confirm your identity and will send you an email
- Click on done

|                         | $\triangle$                                                                                                    |
|-------------------------|----------------------------------------------------------------------------------------------------|
| You need to co          | onfirm your identity in order to complete your application. Reference: APLT9544.                                |
|                         | You have been sent an email to confirm your identity.                                                           |
|                         | If you do not see this email, please check your junk or spam folder.                                            |
|                         | Please click the link in the email to complete the submission of your application.                              |
| If this is your first a | application, after confirming your identity, you will also receive details to login and track this application. |
|                         | The HR Team                                                                                                    |
|                         | recruitment@headspace.org.au                                                                                    |
|                         | Done                                                                                                    |
|                         |                                                                                                    |
|                         |                                                                                                    |

- You will receive an email from <u>donotreply@headspace.org.au</u>
- Click on confirm my identity

| From: donotreply@headspace.org.au <donotreply@headspace.org.au></donotreply@headspace.org.au>                    |                                                                                      |
|----------------------------------------------------------------------------------------------------|--------------------------------------------------------------------------------------|
| Sent: Monday, July 11, 2022 4:56:50 PM                                                                           |                                                                                      |
| To: flick 823@hotmail.com <flick 823@hotmail.com=""></flick>                                                     |                                                                                      |
| Subject: Action Required: Please confirm your identity to finalise your application for Allied Health Graduate - | National                                                                             |
|                                                                                                    |                                                                                      |
|                                                                                                    |                                                                                      |
|                                                                                                    |                                                                                      |
|                                                                                                    | ×                                                                                    |
|                                                                                                    |                                                                                      |
|                                                                                                    |                                                                                      |
|                                                                                                    | Action Required: Confirm your Identity                                               |
|                                                                                                    |                                                                                      |
|                                                                                                    |                                                                                      |
|                                                                                                    | Dear Applicant,                                                                      |
|                                                                                                    | Thank you for applying for the position of Allied Health Graduate . National         |
|                                                                                                    | (reference: REQN380) with beadspace National Youth Mental Health Foundation.         |
|                                                                                                    | ······                                                                               |
|                                                                                                    | Reference: APLT9544                                                                  |
|                                                                                                    |                                                                                      |
|                                                                                                    | To complete your application, please confirm your identity by clicking on the        |
|                                                                                                    | following link. If you did not apply for this position, you can ignore this email.   |
|                                                                                                    | Confirm my identity                                                                  |
| -                                                                                                    | contraining rectandy                                                                 |
|                                                                                                    | Once you have confirmed your identity, if you don't currently have an account with   |
|                                                                                                    | us, you will be sent an email with links to set up your account and access your jobs |
|                                                                                                    | portal.                                                                              |
|                                                                                                    |                                                                                      |
|                                                                                                    | Thank you                                                                            |
|                                                                                                    |                                                                                      |
|                                                                                                    |                                                                                      |
|                                                                                                    | Bernard In Technology One                                                            |
|                                                                                                    | Fowerea by recinologyone<br>Enterprise Software, incredibly simple                   |
|                                                                                                    |                                                                                      |

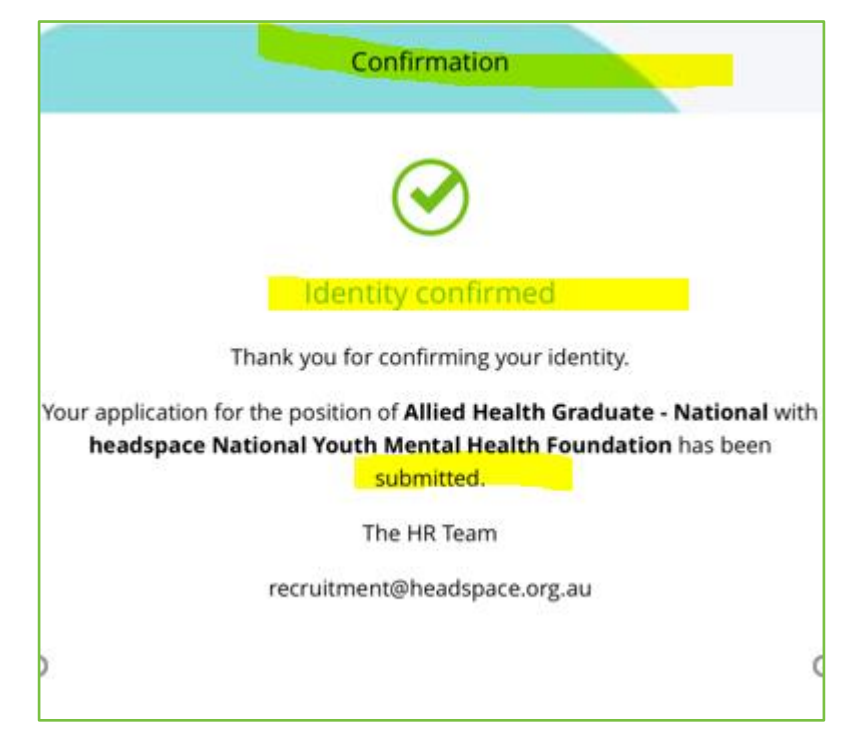

• Then you will be emailed a confirmation that your application has been submitted.

• You will also be sent an email from Ci ANYWHERE to set up an account which enables you to access the headspace recruitment portal where you can view your application

| Ci<br>An          | Y DEVICE. ANY WHERE. ANY TIME.                                                              |
|-------------------|---------------------------------------------------------------------------------------------|
|                   | Thanks for Registering                                                                      |
| Dear A            | oplicant,                                                                                   |
| Thank<br>Recrui   | you for registering for an account on our tment Portal.                                     |
| Please<br>contair | keep a copy of this email in a safe place as it<br>is your link to login and your username. |
| Your us           | ername is: flick_823@hotmail.com                                                            |
| We hav            | e created an account for you that will allow you                                            |
| •                 | Log in and track your existing applications                                                 |
| •                 | Manage your applicant profile, to ensure you don't                                          |
| <u> </u>          | miss any opportunities<br>Apply for new positions quicker and easier than                   |
|                   | before                                                                                      |
| You ca            | n setup your password by clicking here.                                                     |
| You ca            | n log in to track your applications here.                                                   |
|                   |                                                                                             |
| Thank             | /0u                                                                                         |

# **Placement Preferences**

A list of possible placement locations is located here: <u>22ECP-Centres-June20220620-update.pdf</u> (headspace.org.au)

Further information can be found on the landing page: <u>2023 headspace Graduate Program</u>